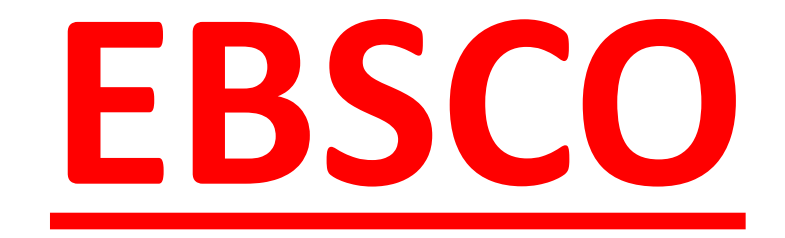

#### Poslední aktualizace: 21. května 2019

Martina Machátová Moravská zemská knihovna v Brně Tel.: 541 646 170 E-mail: machat@mzk.cz

#### Základní vyhledávání

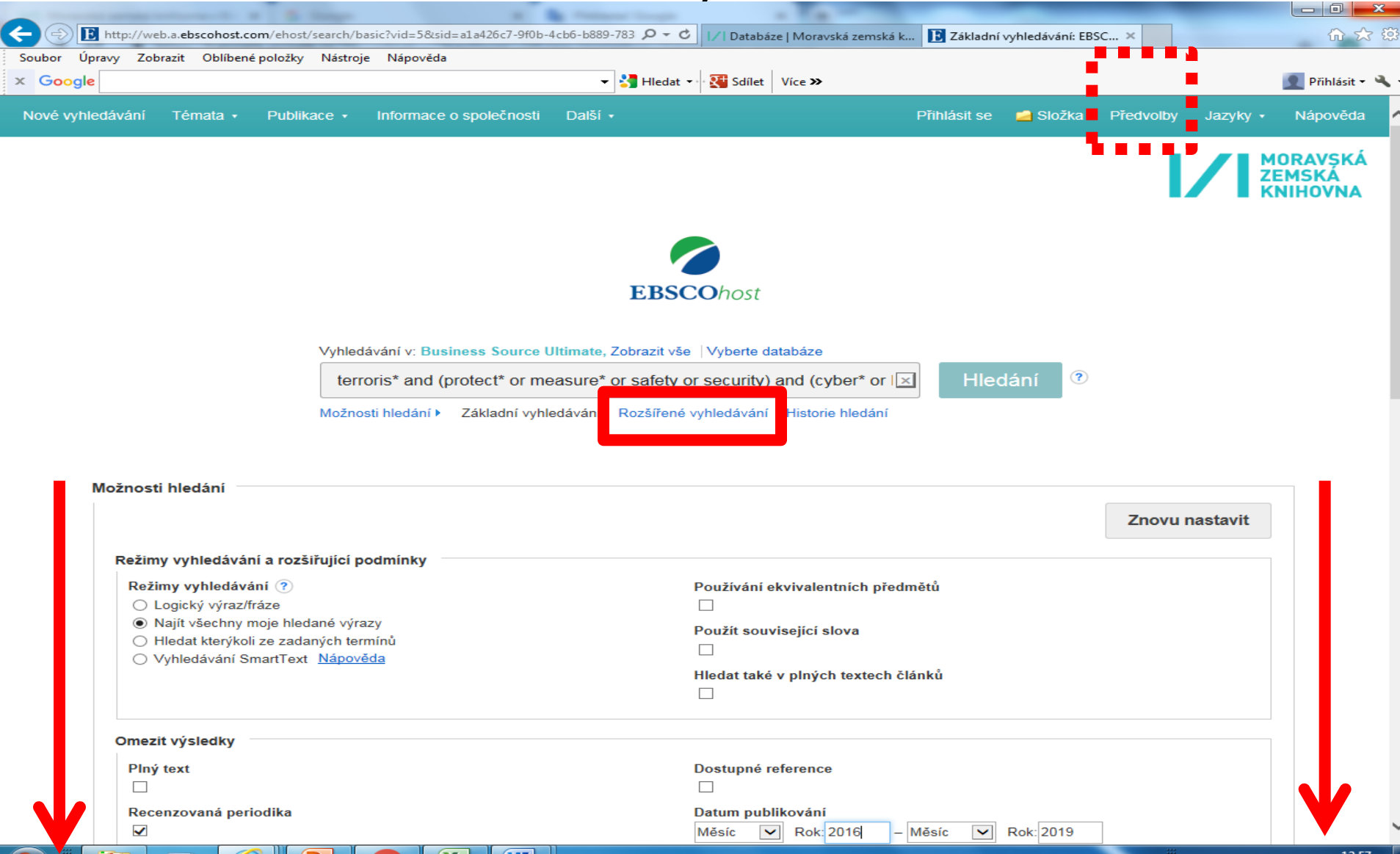

#### Předvolby – možnost přenastavení výstupu

| 10 11 1 10 10 10 10 10 10 10 10 10 10 10                                                                | State of the local division in which the local division in the local division in the loc | states, "Record Property of                                                                                                    |                                                       |                                                                                                    |                          | ×               |
|----------------------------------------------------------------------------------------------------|----------------------------------------------------------------------------------------------------|----------------------------------------------------------------------------------------------------|-------------------------------------------------------|----------------------------------------------------------------------------------------------------|--------------------------|-----------------|
| + Definition http://web.a.ebscohost.c                                                                   | om/ehost/search/ba                                                                                                    | sic?vid=1&sid=a1a426c7-9f0b-4cb6-b889-78                                                                                                    | 33 🔎 🗕 🖒 🚺 Databáze   Mora                            | avská zemská k 羘 Základní vyhledávání: EBS                                                                                                    | ;c × ۲                   | <del>જે</del> 🔅 |
| Soubor Úpravy Zobrazit Oblíben                                                                          | é položky Nástroje                                                                                                    | Nápověda                                                                                                    |                                                       |                                                                                                    |                          |                 |
| x Google                                                                                                |                                                                                                    |                                                                                                    | Hledat 🔹 🏵 🎦 Sdílet 🛛 Více 🍽                          | •                                                                                                    | Přihlásit                | t = 🔌           |
| Nové vyhledávání Témata 🔹                                                                               | Předvolb                                                                                                    | у 💿                                                                                                    |                                                       |                                                                                                    | X rolby Jazyky + Nápověd | la<br>Á         |
|                                                                                                    | EBSCOhost P                                                                                                    | okud chcete uložit nastavení pro pot                                                                                                    | ıžití při dalších relacích, přih                      | ılaste se.                                                                                                    | ZEMSKÁ<br>KNIHOVNA       |                 |
|                                                                                                    | Obecná nastave                                                                                                    | ní                                                                                                    |                                                       |                                                                                                    |                          |                 |
|                                                                                                    | Jazyk                                                                                                    | Ĉeština 💌                                                                                                    | Automaticky<br>dokončovat<br>návrhy klíčových<br>slov | ● Zapnuto ○ Vypnuto                                                                                                    |                          |                 |
|                                                                                                    | Při neúspěšném<br>dotazu spustit<br>vyhledávání<br>SmartText                                                                                                    | ● Zapnuto ○ Vypnuto                                                                                                    |                                                       |                                                                                                    |                          |                 |
| Možnosti bledání                                                                                        | Zobrazení sezna                                                                                                    | mu výsledků                                                                                                    |                                                       |                                                                                                    |                          |                 |
| Režimy vyhledáva<br>Režimy vyhledáva                                                                    | Formát                                                                                                    | <ul> <li>○ Standardní</li> <li>○ Pouze titul</li> <li>● Stručný</li> <li>○ Podrobný</li> </ul>                                                | Rozvržení<br>stránky                                  | Tri Dva Dva Jeden<br>sloupce sloupce sloupce sloupce                                                                                                    | ovu nastavit             |                 |
| <ul> <li>Logický výraz</li> <li>Najít všechny</li> <li>Hledat kterýki</li> <li>Vyhledávání :</li> </ul> | Náhled<br>obrazového<br>materiálu v<br>publikaci                                                                                                    | ● Zapnuto ○ Vypnuto Nápověda                                                                                                    | Seřadit dle<br>Počet výsledků<br>na stránku           | Relevance OVýchozí nastavení datab 5<br>10<br>20<br>30                                                                                                    | áze                      |                 |
|                                                                                                    | Tisk, odeslání e-                                                                                                    | mailem, uložení, export                                                                                                    |                                                       | 40<br>50                                                                                                    |                          |                 |
| Omezit výsledky<br>Plný text                                                                            | Výchozí formát                                                                                                    | <ul> <li>Standardní formát pole</li> <li>Podrobná citace a abstrakt</li> <li>Formát citace</li> <li>ABNT (brazilské národní normy)</li> </ul> | Nastavení<br>exportu                                  | Uložit citace do souboru ve formátu:<br>Přímý export ve formátu RIS (např. pr<br>Odeslat e-mailem soubor s citacemi ve for<br>Formát RIS (např. pro aplikace CITA) | rmátu:                   |                 |
| Recenzovaná pe                                                                                          |                                                                                                    |                                                                                                    |                                                       |                                                                                                    |                          |                 |

### Rozšířené vyhledávání

|                    | and college and the distant of                                                                                                    |                                                                               |                                     |
|--------------------|----------------------------------------------------------------------------------------------------|-------------------------------------------------------------------------------|-------------------------------------|
| E http             | o://web.b. <b>ebscohost.com</b> /ehost/search/advanced?vid=8&sid=c61711f0-9f17-4f83-                                                                                   | a61a- 🎾 🗸 🖒 🚺 Databáze   Moravská zemská k 🗈 Rozšířené                        | vyhledávání: EBS × 🔐 🖓 ۲            |
| or Úpravy          | Zobrazit Oblíbené položky Nástroje Nápověda                                                                                                    |                                                                               | -                                   |
| oogle              |                                                                                                    | Hledat • Sdílet Více >>                                                       | Přihlásit                           |
| é vyhledává        | ání Témata ∗ Publikace ∗ Informace o společnosti Další                                                                                                    | Přihlásit se                                                                  | 🖶 Složka Předvolby Jazyky • Nápověd |
|                    | Vyhledávání v: Business Source Ultimate, Zobrazit vše   Vyberte data                                                                                                   | báze                                                                          | MORAVSK                             |
| <b>CO</b> host     | terroris* and (Internet or cyber*)                                                                                                    | SU Tematické termíny - Hledání                                                |                                     |
|                    | OR - terroris* and (Internet or cyber*)                                                                                                    | TI Titul - Vymazat ?                                                          |                                     |
|                    | OR - derroris* and (Internet or cyber*)                                                                                                    | AB Abstrakt -                                                                 | ivioznost pridavani                 |
|                    | Základní vyhledávání Rozšířené vyhledávání Historie hledání                                                                                                    | Vyberte pole (volite                                                          | a vyperu poli a                     |
|                    |                                                                                                    | IX Veskerý text                                                               | volby operatoru.                    |
| Rež<br>O<br>O<br>O | <b>žimy vyhledávání ?</b><br>Logický výraz/fráze<br>Najít všechny moje hledané výrazy<br>Hledat kterýkoli ze zadaných termínů<br>Vyhledávání SmartText <u>Nápověda</u> | F IS ISSN<br>IB ISBN<br>F <del>neuar take v prnych text</del> ech článků<br>□ |                                     |
|                    |                                                                                                    |                                                                               |                                     |
| Ome                | zit výsledky                                                                                                    |                                                                               |                                     |
| Pin                | ıý text                                                                                                    | Dostupné reference<br>□                                                       |                                     |
| Red                | cenzovaná periodika                                                                                                    | ⊡<br>Datum publikování                                                        |                                     |
|                    | F F F F                                                                                                    | Měsíc 💟 Rok: 2015 – Měsíc 💟                                                   | Rok: 2019                           |
| Put                | blikace                                                                                                    | Náhled obrazového materiálu                                                   |                                     |
|                    |                                                                                                    | Typy náhledu obrazového materiálu                                             | ] Schéma                            |
|                    |                                                                                                    | Barevná fotografie                                                            | Diagram                             |

### Možnost zpřesnění dotazu a nastavení zobrazení

| 10 TO 10 TO 10                          | BUIGHT LOUGHT CONTRACTOR                                                                                                    |                          |
|-----------------------------------------|----------------------------------------------------------------------------------------------------|--------------------------|
| + E http://web.b.ebsc                   | cohost.com/ehost/results?vid=7&sid=c61711f0-9f17-4f83-a61a-7e3bccf3eC 🔎 🗸 🖒 📝 Databáze   Moravská zemská k 🗈 Seznam výsledků: terroris* a 🗙 | 6 ☆ 第                    |
| Soubor Úpravy Zobrazit (                | Dblíbené položky Nástroje Nápověda                                                                                                    |                          |
| x Google                                | ✓ Sdílet Více >>                                                                                                    | 👤 Přihlásit 🕶 🔧 🕶        |
| Nové vyhledávání Téma                   | ata + Publikace + Informace o společnosti Další + Přihlásit se 👆 Složka Předvo                                                              | olby Jazyky - Nápověda 🔨 |
| Vyhledávár                              | ní v: Business Source Ultimate, Zobrazit vše Vyberte databáze                                                                               | MORAVSKÁ                 |
| EBSCOhost terroris                      | * and (Internet or cyber*)                                                                                                    | KNIHOVNA                 |
| Základní vy                             | hledávání Rozšířené vyhledávání Historie hledání ►                                                                                          |                          |
| Upřesnit výsledky                       | Výsledky hledání: 1 - 10 ze 2,347 Relevance 🗸 Možnosti stránky 🗸 🕞 Sdílet 🗸                                                                 | Do složky byly »         |
| Aktuální vyhledávání                    | 1. Cyber Terrorism Through Social Media: A C Standardní Pouze titul                                                                         | Cyber Terrorism          |
| Najít všechny moje<br>hledané výrazy:   | Preventive Approach.                                                                                                    | DARK WEB, CYBER          |
| terroris* and (Internet or<br>cyber*)   | 178. 7p. , Databáze: Academic Search Ultimate Náhled obrazového materiálu v                                                                 | Přejít: Zobrazení složky |
| Omezující podmínky                      | Akademický Témata: SOCIAL media; CYBERTERRORISM; INTER publikaci:                                                                           |                          |
| Recenzovaná<br>periodika                | CYBERCRIMINALS; Internet Publishing and Broadca: Vpravo od seznamu výsledků zobrazit miniatury obrázků v článku.                            | Související obrázky -    |
| Datum publikování:<br>20150101-20191231 | Plný text PDF (2.5MB) Pind author's arti                                                                                                    |                          |
|                                         | Citace PRO uložit do Citacepro.com – články                                                                                                 |                          |
| Omezit na                               |                                                                                                    |                          |
| Plný text                               | 2 DARK WEB, CYBER TERRORISM AND CY 30 40 50                                                                                                 | Hledat další             |
| Dostupné reference                      | SIDE OF THE CYBERSPACE.                                                                                                    |                          |
| Recenzovana periodika                   | By: VILIĆ, Vida M. Balkan Social Science Review. 201 iáze: Academic                                                                         | Ptejte se knihovny 🗸     |
| 2015 Datum 20<br>publikování            | 19 Search Ultimate I sloupec I 2 sloupce                                                                                                    |                          |
|                                         | Akademický<br>časopis Témata: INVISIBLE Web; CYBERTERRORISM; INTEL<br>Internet Publishing and Broadcasting and Web Search                   | Ptejte se<br>khihovny    |
| Zobrazit další<br>Nastavené možnosti    | Plný text PDF (2.5MB) Pind author's articles in Web of Science                                                                              |                          |
| Typy zdrojů                             | citace PRO uložit do Citacepro.com – články                                                                                                 |                          |
| Všechny výsledky                        |                                                                                                    |                          |

Společnost -

V

### Práce s výsledky - náhled do záznamu

| and the state of the                                                                        | Mill 1 (anto- homosticity) - 1                                                                                                    | and the second division of the second division of the second divisio |                         |                                                                                         | x      |
|---------------------------------------------------------------------------------------------|----------------------------------------------------------------------------------------------------|----------------------------------------------------------------------------------------------------|-------------------------|-----------------------------------------------------------------------------------------|--------|
| + E http://web.a.ebscohost.co                                                               | m/ehost/results?vid=6&sid=a1a426c7-9f0b-4cb6-b889-783bda9b 🎗 🗸 🖒 🔢                                                                           | Databáze   Moravská zemská k 💽 Seznam                                                                                                    | výsledků: terroris* a × | ⊕ ☆                                                                                     | łộ;    |
| Soubor Úpravy Zobrazit Oblíbené                                                             | položky Nástroje Nápověda                                                                                                    |                                                                                                    |                         |                                                                                         |        |
| x Google                                                                                    | 👻 🛃 Hledat 🕶 🔀 9                                                                                                    | Sdílet Více >>                                                                                                    |                         | 👤 Přihlásit 🔻                                                                           | - 🖋    |
| Nové vyhledávání Témata •                                                                   | Publikace • Informace o společnosti Další •                                                                                                  | Přihlásit se                                                                                                    | 👆 Složka Předvolby      | Jazyky • Nápověda                                                                       | ^      |
| Vyhledávání v: Bu                                                                           | siness Source Ultimate, Zobrazit vše   Vyberte databáze                                                                                      |                                                                                                    |                         | MORAVSKÁ<br>ZEMSKÁ                                                                      |        |
| EBSCOhost terroris* and (                                                                   | protect* or measure* or safety or security) and (cyber* or I                                                                                 | Hledání 📀                                                                                                    |                         |                                                                                         |        |
| Základní vyhledáva                                                                          | ání Rozšířené vyhledávání Historie hledání ►                                                                                                 |                                                                                                    |                         |                                                                                         |        |
| Upřesnit výsledky                                                                           | Výsledky hledání: 1 - 50 ze 1,420                                                                                                    | Relevance 🔻 Možnosti stránky                                                                                                    | ▼ E→ Sdílet ▼           | Do složky byly<br>přidány záznamy                                                       | »      |
| Aktuální vyhledávání<br>Najít všechny moje<br>hledané výrazy:<br>terroris* and (protect* or | 1. An analytical method for developing appro<br>Instrumentation & Control System for nuclea<br>By: Manhyun Chung; Woogeun Ahn; Byunggil Min; | priate protection profiles o<br>Ir power plants.<br>Jungtaek Seo; Jongsub Moon. <i>Journal c</i>                                                                                                    | of 🔎 🔚                  | <ul> <li>An analytical method<br/>for</li> <li>Cyber Terrorism<br/>Through S</li> </ul> |        |
| measure* or safety or<br>security) and (c                                                   | Supercomputing. Mar2018, Vol. 74 Issue 3, p1378-<br>Academic Search Ultimate                                                                 | 1393. 16p. DOI: 10.1007/s11227-017-20                                                                                                    | )34-6. , Databáze:      | Přejít: Zobrazení složky                                                                |        |
| Omezující podmínky                                                                          | časopis Témata: NUCLEAR power plant security measure                                                                                         | s; AUTOMATIC control systems; CYBER                                                                                                    | RTERRORISM;             | Související obrázky 👻                                                                   |        |
| Recenzovaná 🛛 🔊<br>periodika<br>Datum publikování: 🔹<br>20160101-20191231                   | Cyber Terrorism Through Social Me<br>Preventive Approach.                                                                                    | edia: A Categorical Based                                                                                                    | ; Power and             |                                                                                         |        |
| Omezit na                                                                                   | Autoři: Parlakkılıç, Alaattin                                                                                                    |                                                                                                    |                         |                                                                                         |        |
| Plný text                                                                                   | Zdroj: International Journal of Information Security S                                                                                       | Science                                                                                                    |                         | Hledat další                                                                            |        |
| <ul> <li>Dostupné reference</li> </ul>                                                      | Datum: 2018                                                                                                    | -                                                                                                    |                         |                                                                                         |        |
| ✓ Recenzovaná periodika                                                                     | 2. Cyl<br>Preve<br>Typ publikace: Akademický časopis<br>Témata: SOCIAL media; CYBERTERRORISM; INTI                                           | ERNET security; COMPUTER crimes;                                                                                                    |                         | Ptejte se knihovny 🗸                                                                    |        |
| 2016 Datum 2019<br>publikování<br>Zobrazit další                                            | CYBERCRIMINALS; Internet Publishing and Broadca<br>Telecommunications Carriers                                                               | sting and Web Search Portals; Wired                                                                                                    | sue 4, p172-            | Ptejte se<br>knihovny                                                                   |        |
| Nastavené možnosti                                                                          |                                                                                                    | *                                                                                                    |                         |                                                                                         |        |
| Typy zdrojů                                                                                 | Plný text PDF (2.5MB)                                                                                                    | articles in web of Science                                                                                                    |                         |                                                                                         |        |
| Všechny výsledky                                                                            | 👌 citace PR0 uložit do Citacepro.com – články                                                                                                |                                                                                                    |                         | Společnost -                                                                            | $\sim$ |

### Práce s výsledky - výběr záznamů

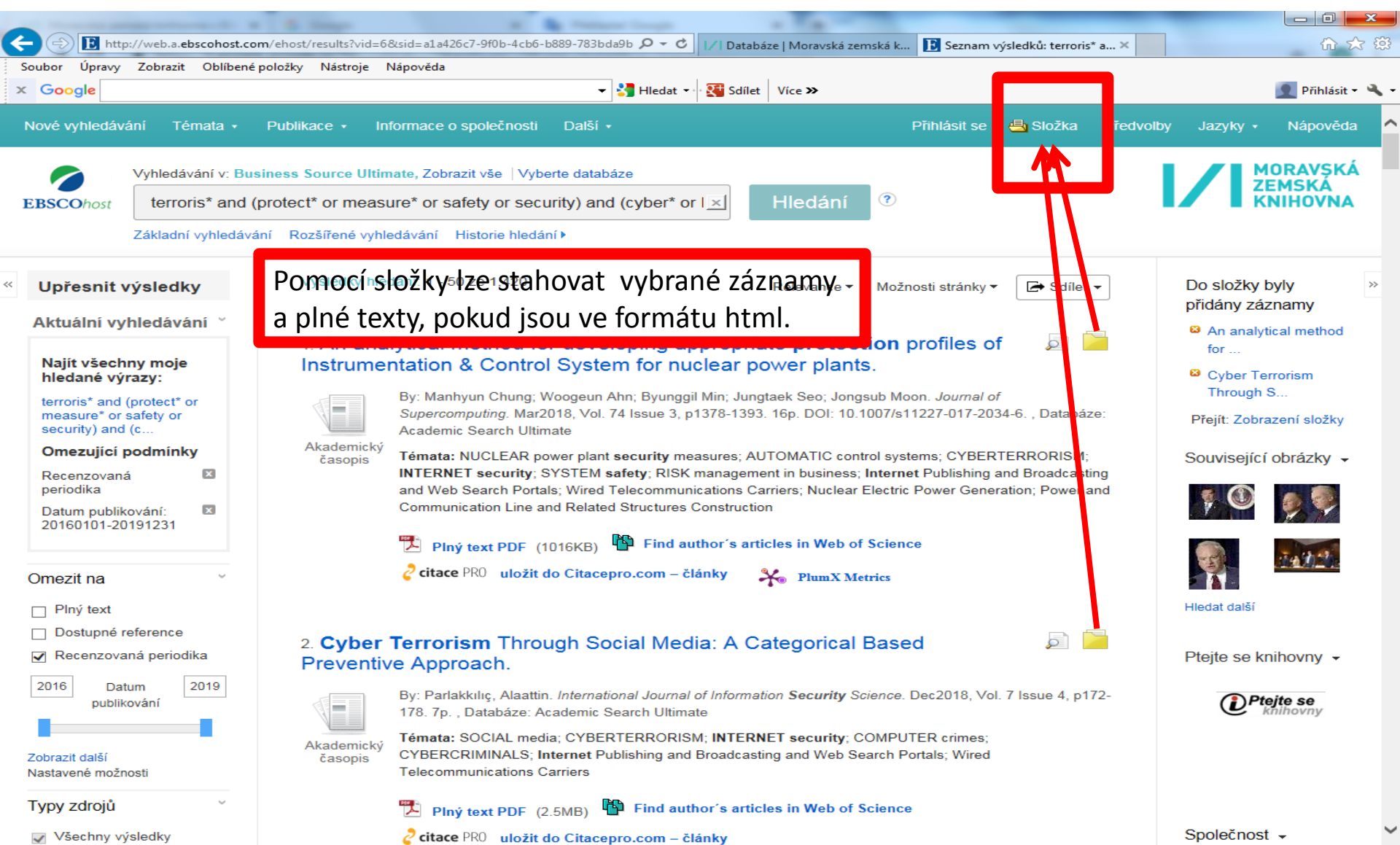

## Složka – vybrané záznamy

| E http://web.b.ebscohos                                             | st.com/ehost/folder?vid=3&sid=c61711f0-9f17-4f83-a61a-7e3bccf3e0 🔎 🖒 🚺                                                                                                    | ☐ ☐ ☐ ↓ ☆ ☆ 锭                  |
|---------------------------------------------------------------------|----------------------------------------------------------------------------------------------------|--------------------------------|
| Soubor Úpravy Zobrazit Oblíbe                                       | pené položky Nástroje Nápověda                                                                                                    | 🜒 Přihlásit 🕶 🔌                |
| Nové vyhledávání Témata •                                           | <ul> <li>Publikace          <ul> <li>Informace o společnosti Další              <li>Přihlásit se              </li> <li>Složka Předvolby Ja             </li> </li></ul> </li> </ul>                                                                                                    | azyky ∙ Nápověda               |
| Obsah složky       Zpět       EBSCOhost       Pokud chcete          | y<br>e tyto položky uložit pro příští použití, Přihlášení do schránky My EBSCOhost.                                                                                                    | MORAVSKÁ<br>ZEMSKÁ<br>KNIHOVNA |
| Články (2)<br>Obrázky (0)                                           | Články                                                                                                    | 🖨 Tisk                         |
| Videozáznamy (0)<br>Společnosti (0)                                 | 1-2 z 2<br>Strén koz 1 Jméno ▼ Možnosti stránky ▼                                                                                                    | 🙀 E-mail                       |
| Stránky (0)                                                         | □     Vybrat vše/zrušit vybrání všeho     Odstranit položky                                                                                                    | Uložit jako<br>soubor          |
| eKnihy (0)<br>audioknihy (0)<br>Poznámky (0)                        | <ul> <li>1. Cyber Terrorism Through Social Media: A Categorical Based Preventive</li> <li>Approach.</li> </ul>                                                                                                    | 🛸 Exportovat                   |
| Jine zdroje obsahu (0)<br>Trvalé odkazy pro<br>vyhledávání (0)      | By: Parlakkılıç, Alaattin. International Journal of Information Security Science. Dec2018, Vol. 7 Issue 4, p172-178. 7p. , Databáze: Academic Search Ultimate                                                                                                    |                                |
| Uložená hledání (0)<br>Alerty hledání (0)<br>Alerty na časopisy (0) | Akademický<br>časopis<br>Časopis<br>Akademický<br>časopis<br>Časopis<br>Čas<br>Časopis<br>Časopis<br>Čas<br>Časopis<br>Časopis<br>Časopis<br>Časopis<br>Časopis<br>Časopis |                                |
| Webové stránky (0)                                                  | 🔁 Plný text PDF (2.5MB)  💾 Find author´s articles in Web of Science                                                                                                    |                                |
|                                                                     |                                                                                                    |                                |
|                                                                     | 2. DARK WEB, CYBER TERRORISM AND CYBER WARFARE: DARK SIDE OF<br>THE CYBERSPACE.                                                                                                    |                                |
|                                                                     | By: VILIĆ, Vida M. Balkan Social Science Review. 2017, Vol. 10 Issue 10, p7-24. 18p. , Databáze:<br>Academic Search Ultimate                                                                                                    |                                |
|                                                                     | Akademický<br>časopis                                                                                                    |                                |

Plný text

| 14 T - 18 W.                                                                                                    | service (address of the second from        |                                                                                                    |                   |  |
|----------------------------------------------------------------------------------------------------|--------------------------------------------|----------------------------------------------------------------------------------------------------|-------------------|--|
| E http://web.b.ebscohost                                                                                                    | .com/ehost/pdfviewer/pdfviewer?vid=5&sid=c | 61711f0-9f17-4f83-a6 🄎 ▾ ♥ 📝 Databáze   Moravská zemská k 🗈 Cyber Terrorism Through S ×                    | 6 🛧 🛱             |  |
| Soubor Úpravy Zobrazit Oblíbe                                                                                                    | né položky Nástroje Nápověda               |                                                                                                    |                   |  |
| x Google                                                                                                    |                                            | ✓ Iledat ✓ Sdílet Více ≫                                                                                   | 👤 Přihlásit 👻 🔧 👻 |  |
| « Seznam výsledků Upřesnit vy                                                                                                    | hledávání Stáhnout soubor PDF              | Přihlásit se                                                                                               | 🖶 Složka Nápověda |  |
|                                                                                                    |                                            | Cyber Terrorism Through Social Media: A Categorical Based                                                  | ×                 |  |
| EBSCOhost                                                                                                    | INTERNATIONAL J<br>A. Parlakkılıç, Vol. 7, | OURNAL OF INFOR IATION SECONT FOCIENCE                                                                     |                   |  |
| Zdroj: International Journal<br>of Information Security<br>Science                                                                                                    | Cyber<br>Cate                              | Terrorism Through Social Media: A gorical Based Preventive Approach                                        |                   |  |
| V tomto díle<br>Obsah plného textu<br>Evaluating Advanced 159                                                                                                    | Každý plný text ve<br>formátu PDF ie       | Alaattin Parlakkılıç <sup>*</sup><br>Department of Management Information Systems, Ufuk University, Turkey | 8                 |  |
| Cyber Terrorism 172<br>Thro 179<br>Child Online Protect 179<br>Use of Blockchain Te 185                                                                                                    | nutné stáhnout<br>zvlášť.                  | Tel: +090-3125867494, e-mail:alaattin.parlakkilic@ufuk.edu.tr<br>ORCID ID: 0000-0002-6834-6839             | •                 |  |
| • Vyberte jiné vydání       Accepted: 30.12.2018       Accepted: 30.12.2018         • Vyberte jiné vydání       Abstract: This paper deals with the categorical cyber terrorism threats on social media and preventive approach to minimize their issues. While dealing with the threat of cyber terrorism in social media, The United Nations Office for Drug and Crime categorical approach propaganda, financing, training, planning, execution, and cyber attacks are determined. In order to prevent cyber terrorism in social media, measures in social spam, campaigns, misinformation and crowdturfing, and other practical techniques have been revised to provise a categorical approach. Combating and measures may involve improving the response to cyber threats by using security technologies; developing and improving situational awareness, analytic risk mitigation scanning, adoption of international criminal law penalties and most importantly providing a holistic information security education to people and organisations that may be at risk from cyber terrorism.         Keywords: Social media, cyber terrorism, prevention, threats, security.         1. Introduction |                                            |                                                                                                    |                   |  |

The number of cyber attacks has been increased in recent years and has made whereaurity apparen for paopla notion

Therefore, solving cyber terrorism in the internet and social media, it would be perhaps more accurate to refer to it The United Nations Office for Drug and Crime (UNODC) astagarization which divide

## Vyhledávací možnosti

Booleovské operátory AND, OR, NOT.

Proximitní operátory:

- N (near), nezáleží na pořadí slov, biomass N5 burning
- W (within), záleží na pořadí, project W5 planning
- ? Nahrazuje právě 1 znak.
- # Nahrazuje 0 1 znak.
- \* Pravostranné rozšíření.
- "...." Fráze.

## Stahování plných textů

- Plné texty ve formátu PDF je nutné stahovat jednotlivě.
- Články obsahující tabulky, grafy či vzorce je vhodné stahovat ve formátu PDF.
- Nelze provést download několika plných textů ve formátu PDF současně.
- Plné texty ve formátu HTML lze stáhnout naráz současně s bibliografickými záznamy.